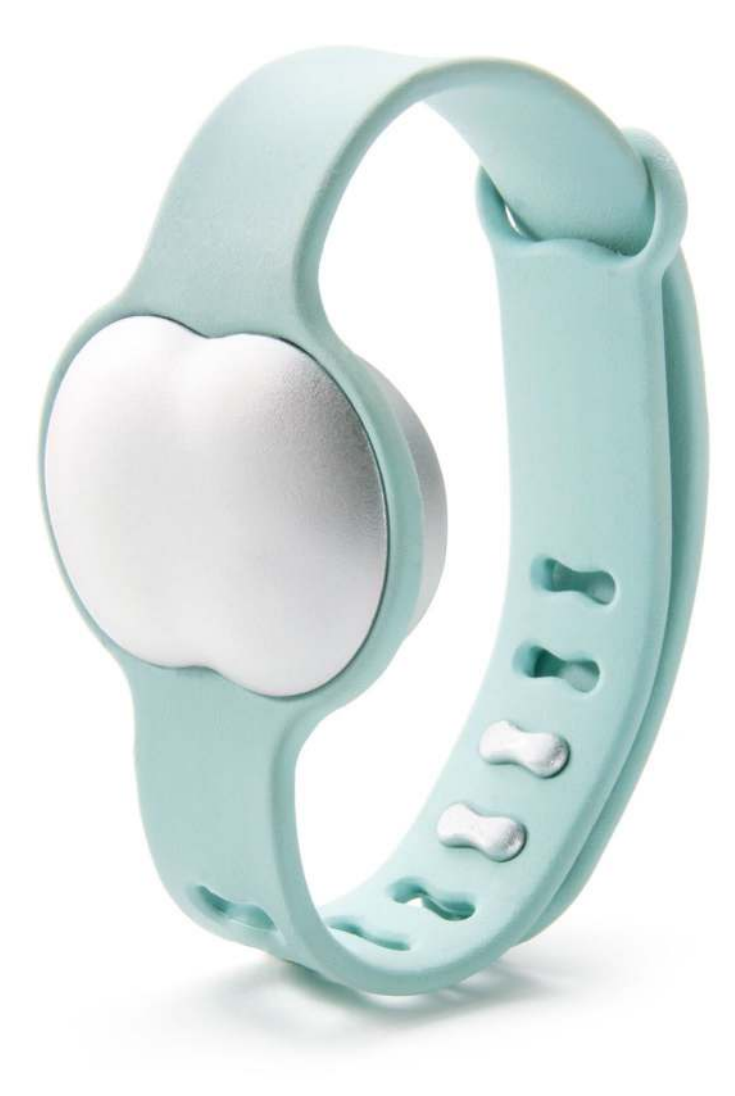

# $\alpha \vee \alpha \circ$

## **Ava Fertility Tracker User Manual** Version 4.0

Not for contraceptive use.

©2016 AVA AG, all rights reserved. Ava and Ava logotype are trademarks of Ava AG. All other trademarks are property of their respective owners.

Patent Pending.

Legal manufacturer: Ava AG, Räffelstrasse 26, 8045 Zurich, Switzerland

## Table of contents

| Indic        | ations of use                           | 3     |
|--------------|-----------------------------------------|-------|
| Cont         | ents and compatibility                  | 3     |
| • W          | /hat is included                        |       |
| • M          | Iobile device compatibility             |       |
| Getti        | ng started                              | 4 – 5 |
| • C          | harging Ava                             |       |
| • S          | igning up with the app                  |       |
| • Pa         | airing Ava for the first time           |       |
| Wear         | ing Ava                                 | 6-7   |
| • A          | ttaching the sensor pod to the bracelet |       |
| • W          | /rist placement                         |       |
| • R          | ecording data                           |       |
| • S <u>`</u> | ynchronize Ava with the app             |       |
| Using        | g the app                               | 8–12  |
| • N          | avigation & icon definition             |       |
| • D          | ashboard                                |       |
| • C          | alendar                                 |       |
| • H          | ealth chart view                        |       |
| • Pi         | rofile                                  |       |
| • Pi         | regnancy Mode                           |       |
| Spec         | ifications and other information        | 13    |

- Environmental conditions
- Water resistance
- Cleaning Ava
- Sizes
- Battery
- Disposal and recycling
- Return policy and warranty

## Regulatory and safety notices

14

• Regulatory information

## Indications for use

The Ava Fertility Tracker is for women who want to monitor their health for trying to conceive or getting to know their bodies. It is for women with regular or irregular cycles between 24-35 days. It is not for women with infertility issues.

Ava is not a contraceptive and cannot be used to prevent pregnancy.

Read more about Ava at: <u>www.avawomen.com/welcome</u>

## Contents and Compatibility

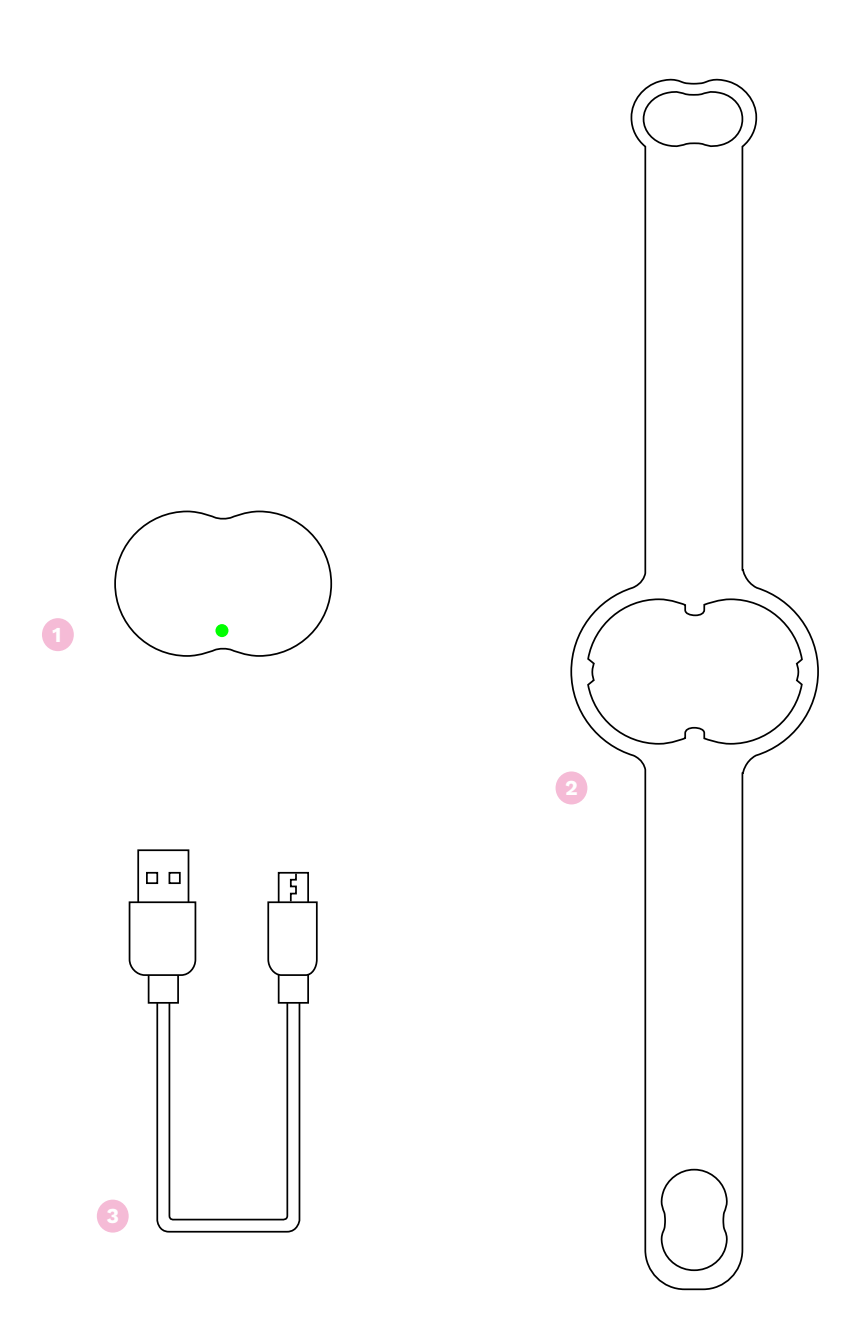

### What is included

- 1. Ava sensor pod
- 2. Ava bracelet
- 3. USB charging cable

#### Mobile device compatibility

Ava syncs with the following operating systems and devices:

- iOS 9.0 or later on iPhone 4s or later
- Android 5.0 or later

## Getting Started

### **Charging Ava**

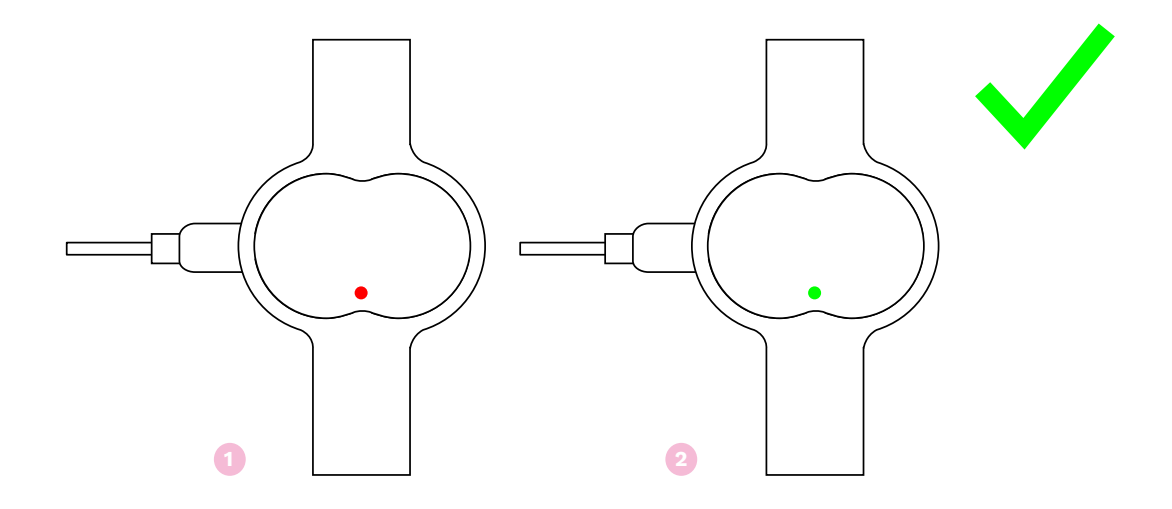

- 1. Connect Ava to power through the USB cable that is provided
- 2. Wait until the LED turns green (this will not take longer than 2 hours)

#### Signing up with the app

Download the Ava app from the App Store.

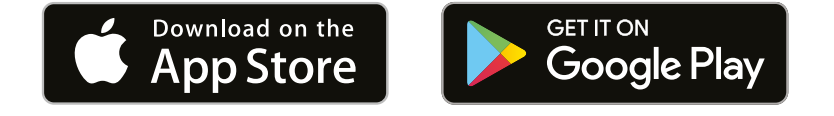

Open the app and follow the instructions to create an account or log in. All the information you provide is confidential. See our Privacy Policy at: <u>www.avawomen.com/privacy</u> and Terms of Service at: <u>www.avawomen.com/terms-of-service</u>

### Pairing Ava for the first time

After you set up your account you will be asked to pair your Ava with the app. In order to do so, follow the instructions on the screen:

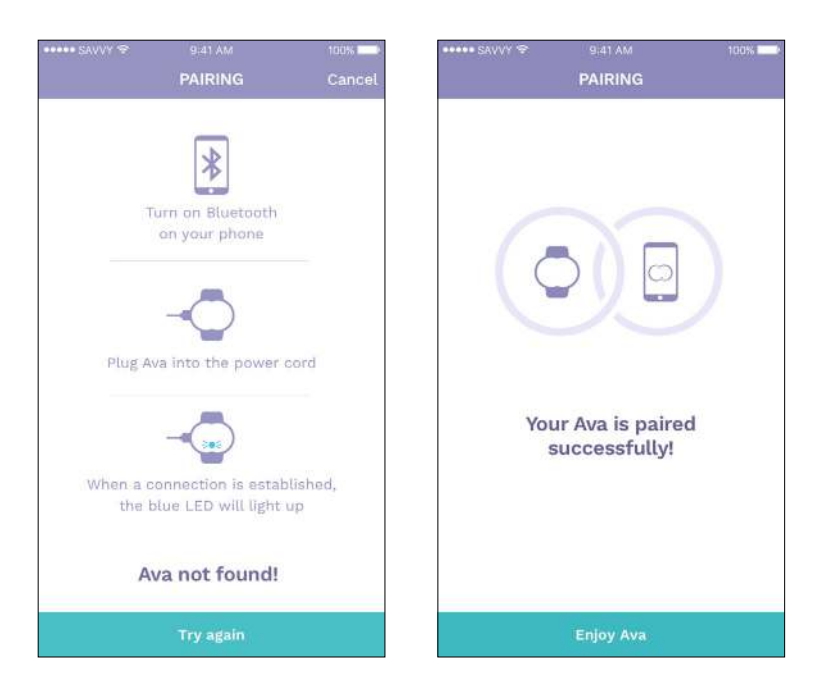

- Turn on your phone's Bluetooth
- Connect Ava to power through the USB cable.
  The LED on your Ava should be flashing blue when the device is in pairing mode.
  If you do not see this light, unplug the device from the charger and plug it again.
- After your device is recognized, tap "Pair Ava"

Your Ava is paired and ready to be used.

## Wearing Ava

#### Ava is designed to be worn only while you're sleeping.

Ava must be worn for at least **four hours** per night. After three hours of sleep, your physiological signs become stable and accurate measurements can be taken. If you wear your Ava for at least four hours but do not sleep, we will still show you your physiological data but the data quality is poor so we will not consider it in our algorithm.

#### Attaching the sensor pod to the bracelet

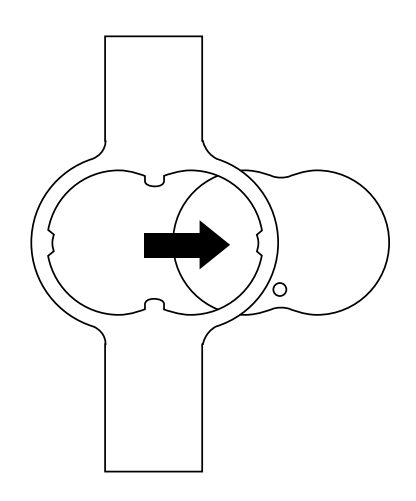

Attach the sensor pod to the bracelet by aligning front of the pod with the wrist side of the band and pressing it into the strap.

#### Wrist placement

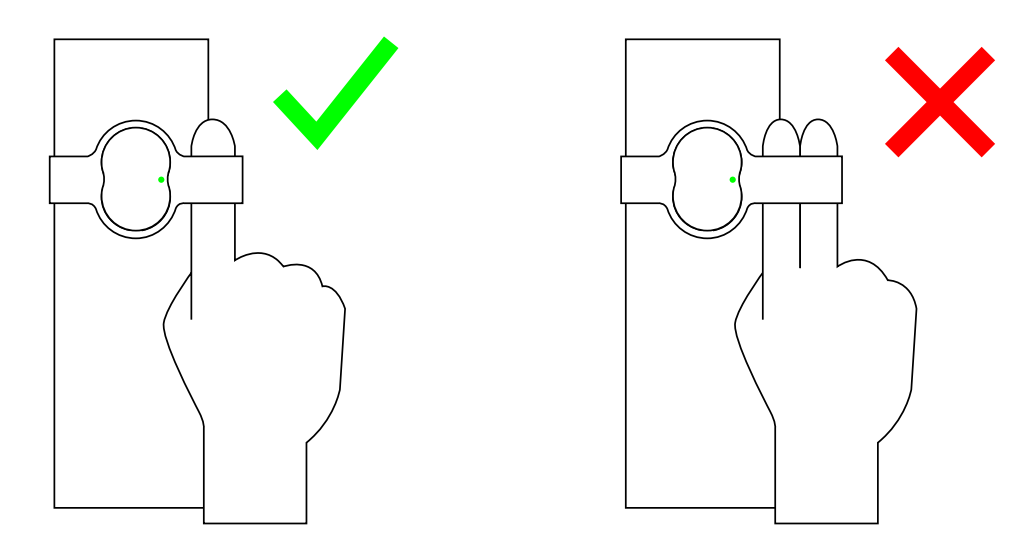

To get accurate data, Ava should fit snugly on top of your wrist, right below your wrist bone.

• Do not wear the device while it is connected to power

- Ava has been tested for biocompatibility and should not cause allergic reactions.
- If you have tendonitis, carpal tunnel syndrome, or other musculoskeletal disorders, consult your doctor prior to use. If you feel any discomfort on your wrists while or after wearing the product, please discontinue use.

#### **Recording data**

The device automatically detects that it is being worn and starts recording data. When you start wearing the device you will see a:

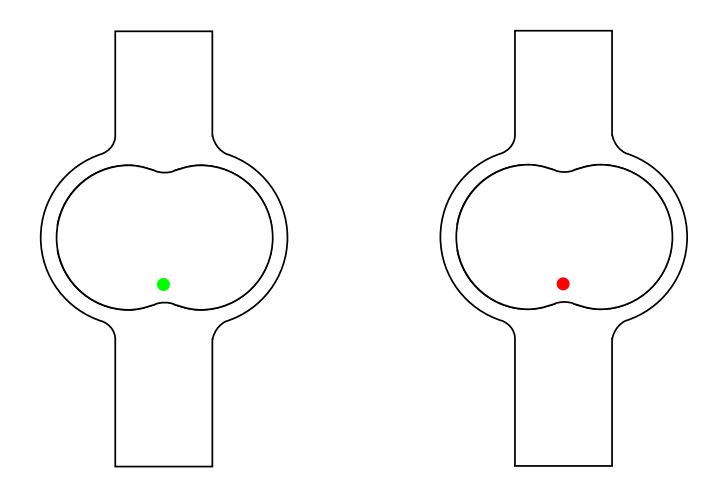

**Green LED** for five seconds, which means that the device has started recording and you can go to sleep or...

**Red LED** that flashes every 10 seconds, which means that the memory of your Ava is full or its battery is empty. In any case, connect your Ava to the power cord, synchronize it and wait for the green light to appear.

#### Synchronize Ava with the app

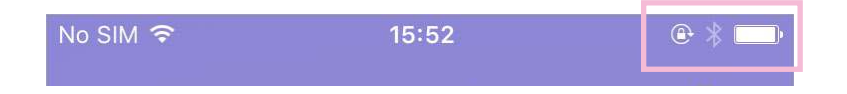

When you wake up in the morning:

- 1. Connect the device to the power cable
- 2. Make sure that the Bluetooth on your mobile phone is enabled and you are connected to internet.
- 3. Open the Ava app
- 4. Synchronization will take place automatically and after a few moments you can see all the data of the previous night on your smartphone.

Since Ava records more than 3 million data points every night you should **synchronize every day** to ensure that you get the most accurate prediction. Also, do not forget to **charge Ava** during the day so that it will be ready to be used at night.

## Using the app

### Navigation & icon definition - iOS

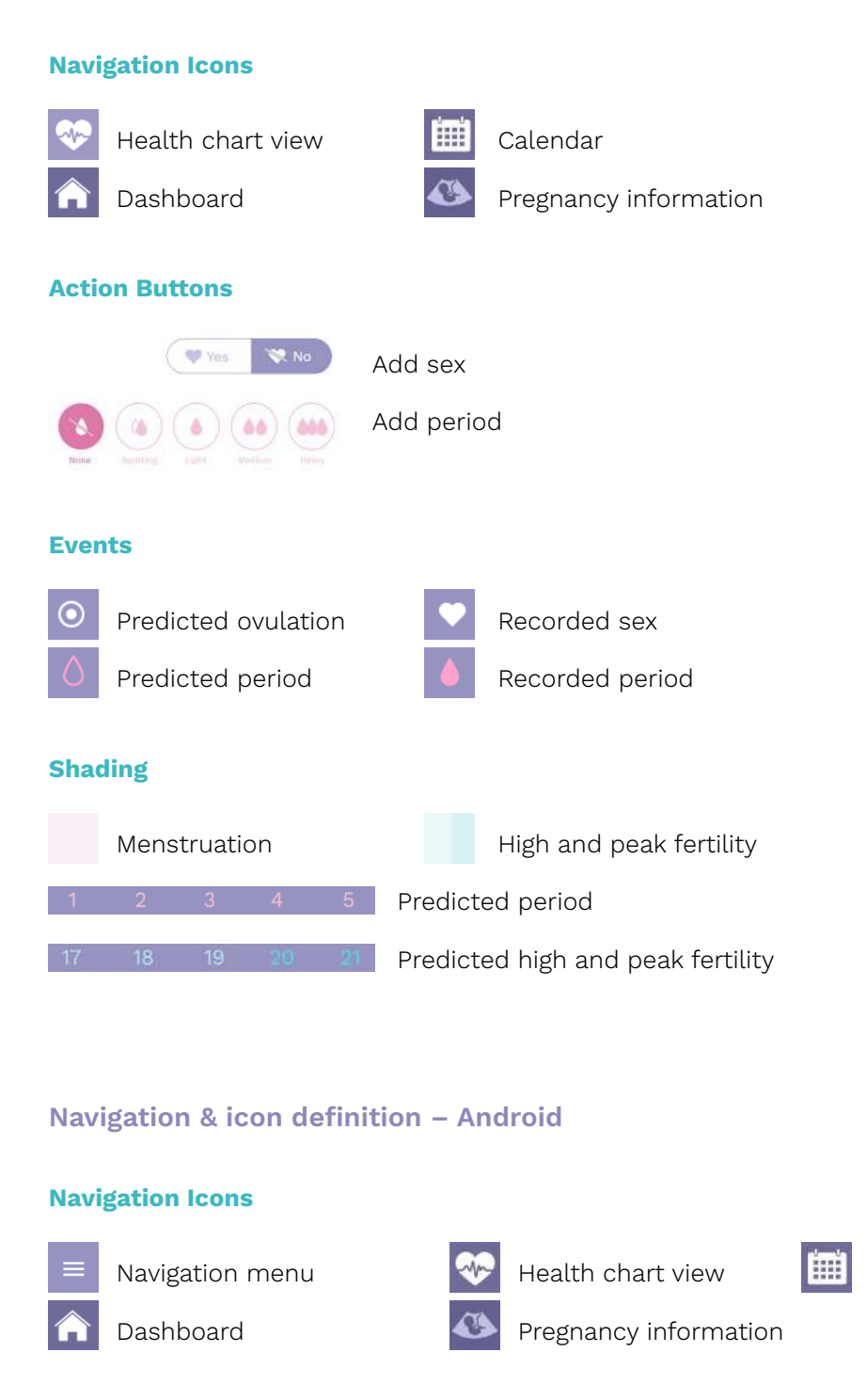

### **Action Buttons**

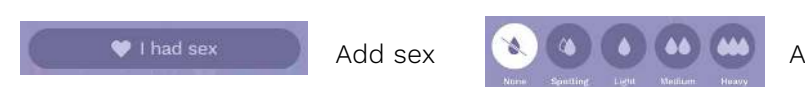

Calendar

| Even | ts     |        |        |           |          |               |        |              |                 |
|------|--------|--------|--------|-----------|----------|---------------|--------|--------------|-----------------|
| ۲    | Predio | cted o | ovulat | ion       | •        | Recorded se   | ex     |              |                 |
| Shad | ling   |        |        |           |          |               |        |              |                 |
|      | Mens   | truati | on     |           |          | High and pe   | eak fe | ertility     |                 |
| 24   | 25     | 26     | 27     | 28        | Predicte | ed period     |        | 12           | Recorded period |
| 3    | 1      | 5      | 6      | <b>()</b> | Predicte | ed high and p | oeak   | fertile days | 3               |

### Dashboard

On the dashboard, you can see Information about your menstrual cycle. You can scroll back and forth in time. You can also add sex and the level of your period to selected days.

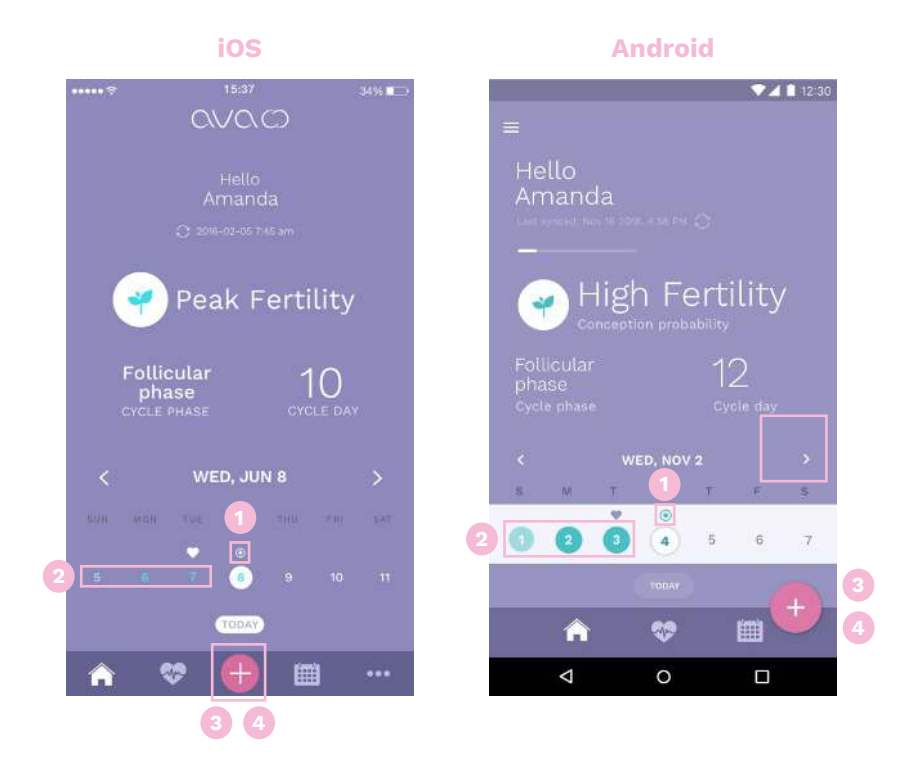

- 1. Ovulation day prediction
- 2. Fertility prediction
- 3. Click to add sex
- 4. Click to add period

#### Calendar

The Calendar view features an extended overview of events recorded or predicted in your menstrual cycle.

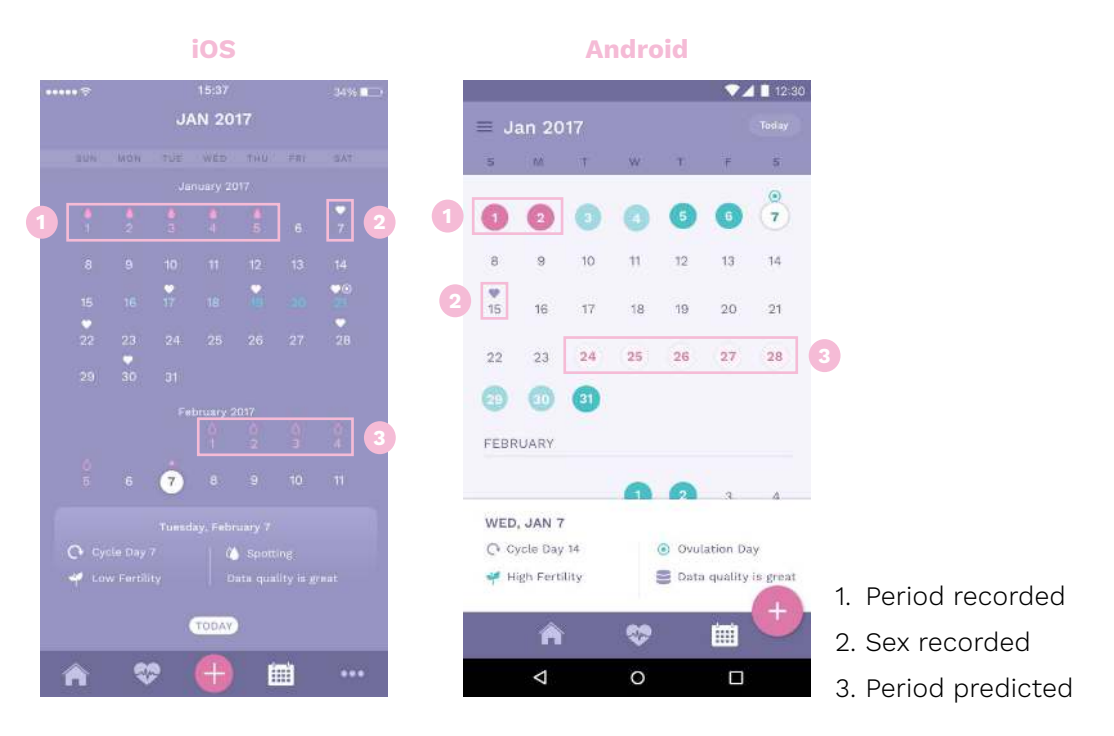

### Health chart view

The Health chart view features detailed physiological parameter data for your nights in a graphic view. You can see data points for a selected day.

To get information on each parameter and its influence, click on the parameter Icon.

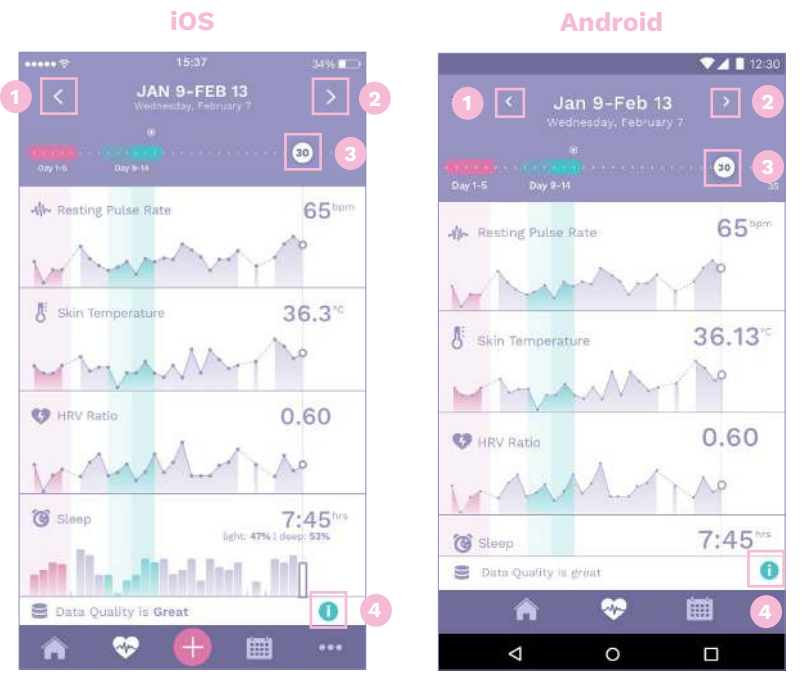

- 1. See previous cycle
- 2. See next timeframe
- 3. Move left/right to see more data points for different days
- 4. Click for information

#### Profile

Edit your first or last name, password, preferences. Log out or delete your account.

| ···· savvy ♥<br>More     | 9:41 AM                    | 100%            |                         |                     |
|--------------------------|----------------------------|-----------------|-------------------------|---------------------|
| 1                        | mandyj<br>mandyj@gmail.com |                 |                         |                     |
| I'm tracking<br>my cycle | I'm trying to conceive     | I'm<br>pregnant | 0                       |                     |
| PREVIOUS PREGNA          | NCIES                      |                 |                         |                     |
| Feb 10, 2017 -           | Sep 12, 2017               | 2 remove        | 1. Change y<br>for your | your sta<br>use     |
| First name               |                            | Amanda          | 2. Remove               | your                |
| Last name                |                            | Jones           | pregnano<br>(Feature    | Cy<br>availah       |
| Password                 |                            | change          | as of Jul               | availat.<br>v 2017) |

### **Pregnancy mode**

#### Dashboard

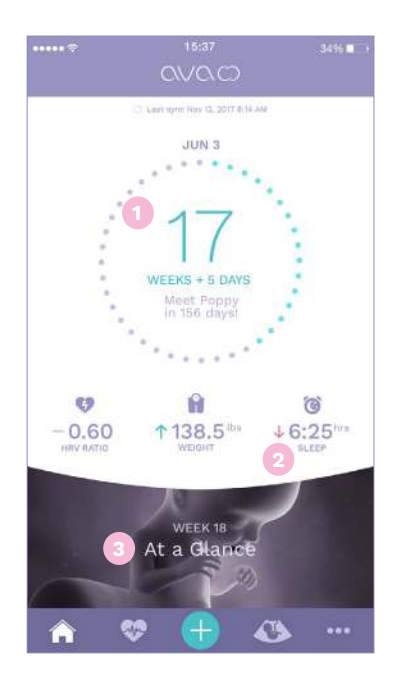

- 1. Week count to due date
- 2. Trend Indication Comparison to last day
- 3. Click for information

#### Profile

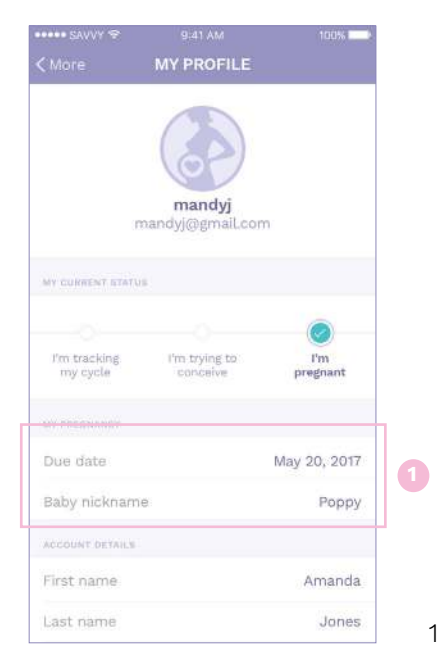

1. Edit / adjust

### Logging

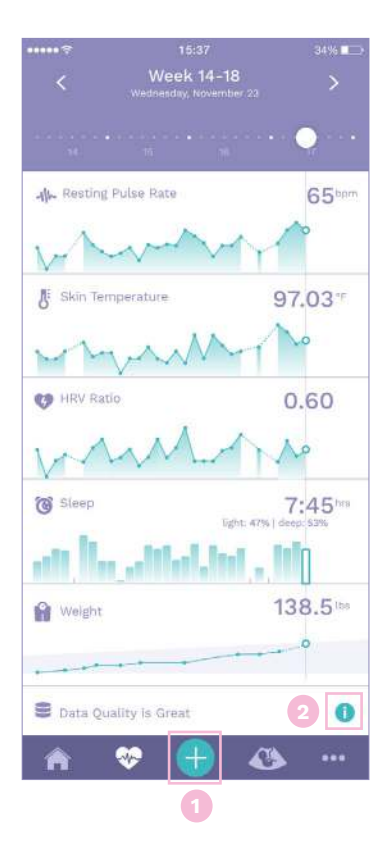

- 1. Log and track your weight
- 2. Click for information

## Specifications and other information

#### **Environmental conditions**

Operating temperature: 59° to 113° F (15° to 45° C)

#### Water resistance

Ava is not waterproof. Do not submerge it in liquids. Do not shower or swim with your Ava.

#### **Cleaning Ava**

We recommend that you occasionally clean the sensors on your Ava to ensure that they record the best possible signal quality. To do so use a dry cloth. Make sure not to scrape the sensors with a wire brush or anything metal, since this can damage the plating.

#### Sizes

Ava is suitable for wrist sizes from 140 mm / 5.5 in. circumference to 200 mm / 7.9 in.

#### **Battery**

Ava's battery is rechargeable and doesn't have to be replaced. The battery should last up to 2 years if stored in ambient temperature and is fully charged every time before use.

In order to maximize Ava's battery life keep the app up to date and wear Ava only while you are sleeping.

#### **Disposal and recycling**

Ava is considered electronic waste and should be disposed of at your local electronic equipment collection facility. Do not dispose of Ava with common household waste.

#### **Return policy and warranty**

For information visit: www.avawomen.com/terms-of-service

## Regulatory and safety notices

#### **Regulatory information**

For information visit: www.avawomen.com/quality

Read, follow and keep this user manual and all safety instructions. Improper installation, use or disposal of Ava could be hazardous to your health and put others at risk.

Still have questions?

Then visit our FAQs at www.avawomen.com/support

#### Other ways to keep up to date and get additional support:

Email us at <a href="mailto:support@avawomen.com">support@avawomen.com</a> Like us on Facebook <a href="mailto:www.facebook.com/avabracelet">www.facebook.com/avabracelet</a>

Ava Science, Inc.

965 Mission St. San Francisco, CA 94103 USA Ava AG Räffelstrasse 26 8045 Zurich Switzerland

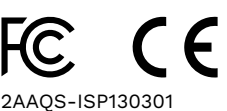

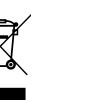

(\*

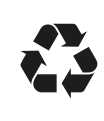

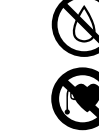

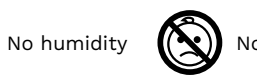

Not for children

Caution pacemaker wearers